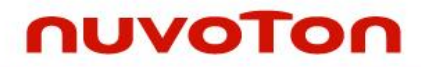

# ARM<sup>®</sup> Cortex<sup>®</sup>-M 32-bit Microcontroller

# Nuvoton-AWS-IoT User Manual

The information described in this document is the exclusive intellectual property of Nuvoton Technology Corporation and shall not be reproduced without permission from Nuvoton.

Nuvoton is providing this document only for reference purposes of NuMicro microcontroller based system design. Nuvoton assumes no responsibility for errors or omissions.

All data and specifications are subject to change without notice.

For additional information or questions, please contact: Nuvoton Technology Corporation.

www.nuvoton.com

### Table of Contents

| 1   | Overview                                                                                       | 3  |
|-----|------------------------------------------------------------------------------------------------|----|
| 1.1 | Introduction to AWS IoT                                                                        | 3  |
| 1.2 | Introduction to NuMaker-PFM-M487 Board                                                         | 3  |
| 1.3 | Introduction to $ARM^{^{(\!\!\!\!\!\!\!\!\!\!\!\!\!\!\!\!\!\!\!\!\!\!\!\!\!\!\!\!\!\!\!\!\!\!$ | 4  |
| 2   | CONFIGURING THE AWS IOT SERVICE                                                                | 5  |
| 2.1 | Create AWS IoT Account                                                                         | 5  |
| 2.2 | Create Thing                                                                                   | 5  |
| 2.3 | Create Policies                                                                                | 8  |
| 2.4 | Create Certificate                                                                             | 10 |
| 2.5 | Things Shadow for AWS IoT                                                                      | 13 |
| 3   | SETUP NUMAKER-PFM-M487                                                                         | 15 |
| 3.1 | Hardware Requirement                                                                           | 15 |
| 3.2 | Hardware Setting                                                                               | 15 |
| 4   | NUVOTON-AWS-IOT                                                                                | 17 |
| 4.1 | Create ARM <sup>®</sup> mbed <sup>™</sup> Account                                              | 17 |
| 4.2 | Import [Nuvoton-AWS-IoT] to compile                                                            | 17 |
| 4.3 | Modify the Setting of [mbed_app.json]                                                          | 18 |
| 4.4 | Modify the Configurations of [NUVOTON-AWS-IOT]                                                 | 19 |
| 4.5 | Compile and Install                                                                            | 21 |
| 5   | TEST NUVOTON-AWS-IOT                                                                           | 23 |
| 6   | REVISION HISTORY                                                                               | 24 |

### **1 OVERVIEW**

This user manual is aimed to give users a fast introduction to how to use NuMaker-PFM-M487 board to connect to the AWS IoT.

#### 1.1 Introduction to AWS IoT

AWS IoT is a managed cloud platform that lets connected devices easily and securely interact with cloud applications and other devices. AWS IoT can support billions of devices and trillions of messages, and can process and route those messages to AWS endpoints and to other devices reliably and securely. Visit AWS IoT website: https://aws.amazon.com/ for more information.

#### 1.2 Introduction to NuMaker-PFM-M487 Board

The NuMaker-PFM-M487 is a development board based on an ARM<sup>®</sup> Cortex<sup>®</sup>-M4 microcontroller (MCU) – M480 series which has very rich peripherals.

This board is provided by Nuvoton and created specially to support the ARM<sup>®</sup> mbed<sup>™</sup> IoT Device Platform, and let user easily to develop the IoT application program on this board. The NuMaker-PFM-M487 also provides user many useful and powerful learning materials for how to develop and verify the application programs through the peripherals and interfaces on MCU and this board.

Furthermore, this board also provides an Arduino UNO compatible interface for user to develop the specific function with any of Arduino modules or kits. Regarding to the Arduino, user can link directly to the Wikipedia website: <u>en.wikipedia.org/wiki/Arduino</u> to get more detailed introductions.

The NuMaker-PFM-M487 board consists of M487 Platform and Nu-Link-Me ICE Bridge. Figure 1-1 shows the NuMaker-PFM-M487 board.

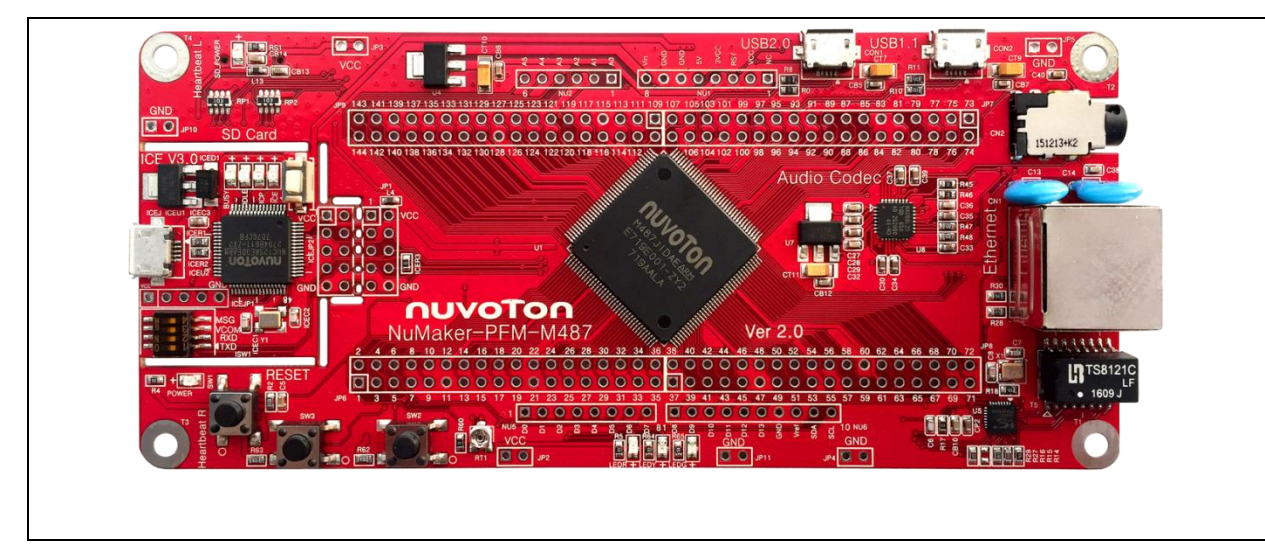

#### Figure 1-1 NuMaker-PFM-M487 Board

The left portion of this board is the M487 Platform that includes the target chip M487 MCU which embedded ARM<sup>®</sup> Cortex<sup>®</sup>-M4 core with DSP extensions and a Floating Point Unit (FPU) and the other related on-board application parts and connectors.

The right portion of this board is a Nu-Link-Me ICE Bridge based on the SWD (Serial Wire Debug) interface connected with the target chip, allowing user to program the application code to the flash of target chip through the USB port from PC Host.

For more information on the NuMaker-PFM-M487 board for the ARM® mbed<sup>™</sup> Device Platform, please visit the ARM® mbed<sup>™</sup> hardware board website:

https://developer.mbed.org/platforms/NUMAKER-PFM-M487/

### 1.3 Introduction to ARM<sup>®</sup> mbed<sup>™</sup>

The ARM<sup>®</sup> mbed<sup>™</sup> IoT Device Platform provides the operating system, cloud services, tools and developer ecosystem to make the creation and deployment of commercial, standards-based IoT solutions possible.

The ARM<sup>®</sup> mbed<sup> $^{^{\text{M}}}$ </sup> allows IoT devices to collaborate and communicate with each other on the basis of transparency - otherwise each of the devices will not be able to talk to each other or to the cloud. For more detailed information about ARM<sup>®</sup> mbed<sup> $^{^{\text{M}}}$ </sup>, user can visit the related ARM<sup>®</sup> mbed<sup> $^{^{\text{M}}}$ </sup> websites as the follows:

ARM<sup>®</sup> mbed<sup>™</sup> homepage: <u>www.mbed.com/en/</u>

Software homepage: docs.mbed.com/docs/mbed-os-handbook/en/

Official C/C++ SDK: <u>developer.mbed.org/users/mbed\_official/code/mbed/</u>

### 2 CONFIGURING THE AWS IOT SERVICE

### 2.1 Create AWS IoT Account

- ♦ Visit AWS IoT website: <u>https://aws.amazon.com/</u> to create a account for AWS IoT
- $\diamond$  Sign in the console and select the service of AWS IoT to enter the homepage of AWS IoT service

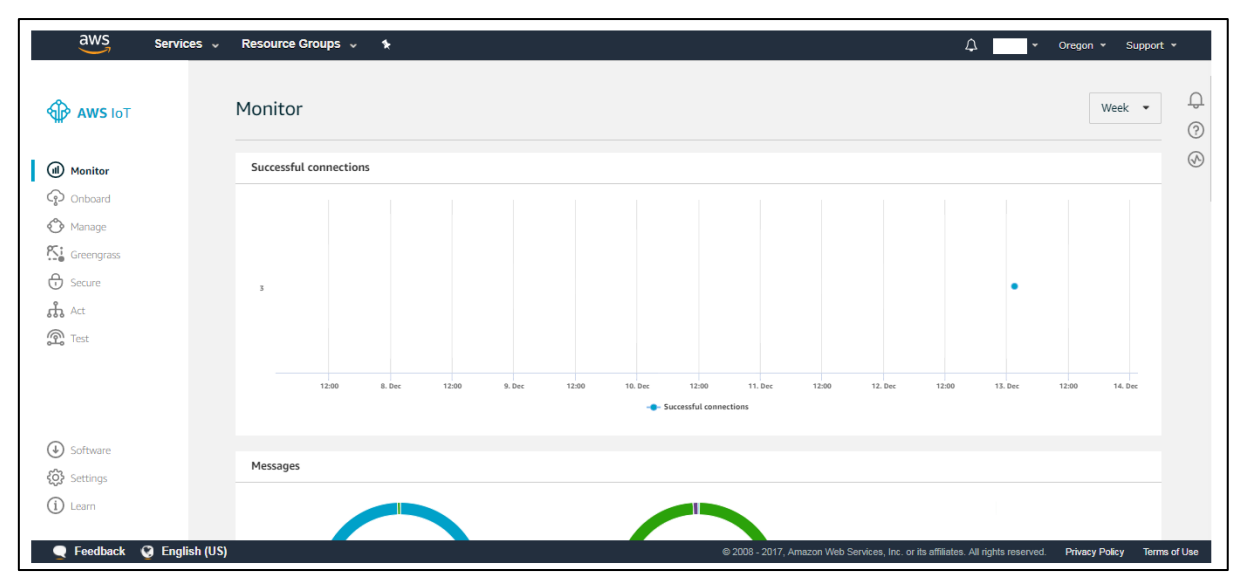

### 2.2 Create Thing

♦ Enter the Things page of manage

| aws                                                                 | Services 🗸     | Resource Groups 🗸 | ۶ |                                |                            | <u>ب</u>                   | Oregon 👻       | Support 👻  |        |
|---------------------------------------------------------------------|----------------|-------------------|---|--------------------------------|----------------------------|----------------------------|----------------|------------|--------|
| AWS IOT                                                             |                | Things            |   |                                | Card 👻                     | Q. Search things           |                | Create     | Q<br>? |
| Monitor Onboard                                                     |                |                   |   |                                |                            |                            |                |            | Ś      |
| Manage<br>Things<br>Types<br>Groups<br>Jobs                         |                |                   |   |                                |                            |                            |                |            |        |
| Greengrass                                                          |                |                   |   |                                |                            |                            |                |            |        |
| ት Act<br>ନୁ Test                                                    |                |                   |   |                                |                            |                            |                |            |        |
| <ul> <li>④ Software</li> <li>⑤ Settings</li> <li>④ Learn</li> </ul> |                |                   |   |                                |                            |                            |                |            |        |
| C Feedback                                                          | 😧 English (US) |                   |   | © 2008 - 2017, Amazon Web Serv | rices, Inc. or its affilia | ates. All rights reserved. | Privacy Policy | / Terms of | Use    |

### ♦ Click the [Create] button

| aws Servic                          | ices 🗸 Resource Groups 🗸 🔸 | ↓ Oregon * Support *                                                                                         |
|-------------------------------------|----------------------------|----------------------------------------------------------------------------------------------------|
| AWS IOT                             | Things                     | Card • Q. Search things Create Q.                                                                            |
| Monitor                             |                            | $\odot$                                                                                                    |
| Manage<br>Things<br>Types<br>Groups |                            |                                                                                                    |
| Jobs                                |                            |                                                                                                    |
| 端 Act<br>② Test                     |                            |                                                                                                    |
| Settings                            |                            |                                                                                                    |
| 👤 Feedback 🔇 Engl                   | lish (US)                  | @ 2008 - 2017, Amazon Web Services, Inc. or its attiliates. All rights reserved. Privacy Policy Terms of Use |

### ♦ Key in the name of Thing then click the [Next] button

|                                                                                                    | 4                                                                                                    |                                                                                                    | Oregon *                                                                                                    | Support *                                                                                                    |
|----------------------------------------------------------------------------------------------------|----------------------------------------------------------------------------------------------------|----------------------------------------------------------------------------------------------------|----------------------------------------------------------------------------------------------------|----------------------------------------------------------------------------------------------------|
| CREATE A THING<br>Add your device to the thing registry                                                                                                    | STEP<br>1/3                                                                                                    |                                                                                                    |                                                                                                    | ф<br>(9)<br>(8)                                                                                                    |
| This step creates an entry in the thing registry and a thing shadow for your device. Name NUVOTON-AWS-IOT                                                                                                    |                                                                                                    |                                                                                                    |                                                                                                    |                                                                                                    |
| Apply a type to this thing         Using a thing type simplifies device management by providing consistent registry data for things that share a type. Types provide thin common set of attributes, which describe the identity and capabilities of your device, and a description.         Thing Type         No type selected <ul> <li>Create a type</li> </ul> | igs with a                                                                                                    |                                                                                                    |                                                                                                    |                                                                                                    |
| Add this thing to a group<br>Adding your thing to a group allows you to manage devices remotely using jobs.<br>Thing Group                                                                                                    |                                                                                                    |                                                                                                    |                                                                                                    |                                                                                                    |
|                                                                                                    | CREATE ASTRANG Add your device to the thing registry This step creates an entry in the thing registry and a thing shadow for your device.           Image:       Image: | CREATE AT THEM         Add your device to the thing registry         The step creates an entry in the thing registry and a thing shadow for your device.         Image:         VOUTON-AWS-IOT    Apply a type to this thing          By a thing type simplifies device management by providing consistent registry data for things that share a type. Types provide things with a casebilities of your device, and a description.         Dipply a type to this thing         Image to prove the device the identity and capabilities of your device, and a description.    Create a type:      Add this thing to a group.    Add this thing to a group.    Add this thing to a group.    Add this thing to a group.    Add this thing to a group.    Add this thing to a group.    Add this thing to a group.    Add this thing to a group. Add this thing to a group. Add this thing | CENTER TAY THE Add your device to the thing registry         Add your device to the thing registry and a thing shadow for your device.         In this tep creates an entry in the thing registry and a thing shadow for your device.         Imme         NUTOTION-AWS-IOT    Apply a type to this thing          Image to this thing to generate the identity and capabilities or your device, and a description.          Image to the provide the identity on origination of the provide the identity of the set of the provide the identity of the set of the provide the identity of the provide the identity of the provide t | CREATE AT THEME       Step '2'         Add your device to the thing registry       at thing shadow for your device.         In this tep creates an entry in the thing registry and a thing shadow for your device.       Image: Comparison of the thing 'Comparison' of the thing the shadow for your device.         Add your dovice to this thing       Image: Comparison of the thing the shadow for your device.         Apply a type to this thing       Image: Create a type: Create a type: Cre |

| aws Services -                                                                                       | Resource Groups 🐱 🔸                                                                                                    | Δ                        | ♥ Oregon ♥ 5            | Support 👻    |
|----------------------------------------------------------------------------------------------------|----------------------------------------------------------------------------------------------------|--------------------------|-------------------------|--------------|
| e                                                                                                    | CREATE A THEMS<br>Add a certificate for your thing                                                                                                    | STEP<br>2/3              |                         | ф<br>©       |
|                                                                                                    | A certificate is used to authenticate your device's connection to AWS IoT.                                                                                           |                          |                         | 6            |
|                                                                                                    | One-click certificate creation (recommended) This will generate a certificate, public key, and private key using AWS IoT's certificate authority. Create certificate |                          |                         |              |
| Create with CSR<br>Upload your own certificate signing request (CSR) based on a private key you own. |                                                                                                    |                          |                         |              |
|                                                                                                    | Use my certificate Register your CA certificate and use your own certificates for one or many devices. Get started                                                   |                          |                         |              |
|                                                                                                    | Skip certificate and create thing You will need to add a certificate to your thing later before your device can connect to AWS IoT. Create thing without certificate | ate                      |                         |              |
| 🔍 Feedback 🛛 🧐 English (US)                                                                          | @2008 - 2017, Amszon Web Services, Inc. or its a                                                                                                    | affiliates. All rights r | eserved. Privacy Policy | Terms of Use |

#### ♦ The Thing we created will show on the list of things

| aws                                 | Services 🗸     | Resource Groups 🗸 | * |     |                             | ¢ — •                                                  | Oregon 👻 S     | upport 👻     |
|-------------------------------------|----------------|-------------------|---|-----|-----------------------------|--------------------------------------------------------|----------------|--------------|
| AWS IOT                             |                | Things            |   |     |                             | Card    Q. Search things                               | C              | reate        |
| Monitor                             |                |                   |   | *** | NUVOTON-AW5-IOT             |                                                        |                | 6            |
| Manage<br>Things<br>Types<br>Groups |                |                   |   |     |                             |                                                        |                |              |
| Jobs                                |                |                   |   |     |                             |                                                        |                |              |
| Act<br>Test                         |                |                   |   |     |                             |                                                        |                |              |
| Settings                            |                |                   |   |     |                             |                                                        |                |              |
| 🗨 Feedback                          | ) English (US) | )                 |   |     | © 2008 - 2017, Amazon Web 5 | Services, Inc. or its affiliates. All rights reserved. | Privacy Policy | Terms of Use |

<sup>♦</sup> Click [Create thing without certificate] button, we will create certificate at next chapter

### 2.3 Create Policies

♦ Enter the Policies page of secure

| aws                                      | Services 🗸     | Resource Groups 🗸 🔹 |                               |                         | ۰ <b>ب</b>                     | Oregon 👻 S     | Support 👻   |        |
|------------------------------------------|----------------|---------------------|-------------------------------|-------------------------|--------------------------------|----------------|-------------|--------|
| 🏠 AWS ΙοΤ                                | Î              | Policies            |                               | Card 🔻                  | Q. Search policies             |                | Create (    | ф<br>Э |
| Monitor     Onboard     Manage           |                |                     |                               |                         |                                |                | (           | Ś      |
| Greengrass Grecure Certificates Policies |                |                     |                               |                         |                                |                |             |        |
| CAs<br>Role Aliases<br>Authorizers       |                |                     |                               |                         |                                |                |             |        |
| <ul><li></li></ul>                       |                |                     |                               |                         |                                |                |             |        |
| (i) Learn                                | 😧 English (US) |                     | © 2008 - 2017, Amazon Web Ser | rvices, Inc. or its aff | filiates. All rights reserved. | Privacy Policy | Terms of Us | se     |

### ♦ Click the [Create] button

| aws                                    | Services 🗸 Resource Groups 🗸 🦌 | ۵ 🚬 ۲                                                                            | Oregon 👻 Support 👻          |
|----------------------------------------|--------------------------------|----------------------------------------------------------------------------------|-----------------------------|
| AWS IOT                                | Policies                       | Card   Q Search policies                                                         | Create 🖓                    |
| Monitor<br>P Onboard                   |                                |                                                                                  | 0                           |
| Greengrass                             |                                |                                                                                  |                             |
| CAs<br>Role Aliases<br>Authorizers     |                                |                                                                                  |                             |
| <ul> <li>8866 marc</li> <li></li></ul> |                                |                                                                                  |                             |
| i Learn                                | G English (US)                 | @ 2008 - 2017, Amazon Web Services, Inc. or its affiliates. All rights reserved. | Privacy Policy Terms of Use |

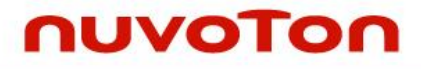

♦ Key in the name of Policies then click the [Next] button

| aws Services -            | Resource Groups 🗸 🖒                                                                                                    |           | Oregon ¥ S     | upport 👻     |
|---------------------------|----------------------------------------------------------------------------------------------------|-----------|----------------|--------------|
| ¢                         | Create a policy to define a set of authorized actions. You can authorize actions on one or more resources (things, topics, topic filters). To learn more about IoT policies go to the AWS IoT Policies documentation page. |           |                | ф<br>©<br>&  |
|                           | Add statements Policy statements define the types of actions that can be performed by a resource. Advanced mode                                                                                                    |           |                |              |
|                           | Action Please use commas to separate actions, e.g. iot:Publish, iot:Subscribe                                                                                                    |           |                |              |
|                           | Resource ARN Specific resources could include client ID ARN, topic ARN, or topic filter ARN. Effect                                                                                                    |           |                |              |
| 👤 Feedback 🔇 English (US) | © 2008 - 2017, Amazon Web Services, Inc. or its affiliates. All rights                                                                                                    | reserved. | Privacy Policy | Terms of Use |

♦ Change to [Advanced mode] and modify statements then click [Create] button

```
{
    "Version": "2012-10-17",
    "Statement": [
        {
            "Effect": "Allow",
            "Action": "iot:*",
            "Resource": "*"
        }
    ]
}
```

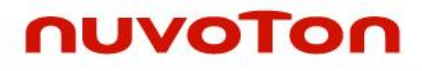

♦ The Policy we created will show on the list of policies

| aws Services - Resource Groups - * | ې Oregon * Support *                                                                                         |
|------------------------------------|----------------------------------------------------------------------------------------------------|
| Aws IoT Policies                   | Card • Q. Search policies Create Q.                                                                          |
| Monitor     Orthoard               | $\odot$                                                                                                    |
| V Kanage                           |                                                                                                    |
| Cembotos Policies                  |                                                                                                    |
| CAs<br>Role Allaces<br>Autorizers  |                                                                                                    |
| A Act                              |                                                                                                    |
|                                    |                                                                                                    |
| (g) Settings<br>(1) Learn          |                                                                                                    |
| Feedback Q English (US)            | © 2008 - 2017, Amazon Web Services, Inc. or its affiliates. All rights reserved. Privacy Policy Terms of Use |

### 2.4 Create Certificate

♦ Enter the Certificate page of secure

| aws servi                                                    | ices 🗸 Resource Groups 🤟 🏌 |                                  | 4                                              | Oregon 👻 Support     | *      |
|--------------------------------------------------------------|----------------------------|----------------------------------|------------------------------------------------|----------------------|--------|
| AWS IOT                                                      | Certificates               |                                  | Card   Q Search certificates                   | Create               | ф<br>Ø |
| <ul> <li>Monitor</li> <li>Onboard</li> <li>Manage</li> </ul> |                            |                                  |                                                |                      | \$     |
| Greengrass<br>Secure<br>Certificates<br>Policies             |                            |                                  |                                                |                      |        |
| CAs<br>Role Aliases<br>Authorizers                           |                            |                                  |                                                |                      |        |
| <ul> <li>Test</li> <li>Oftware</li> <li>Settings</li> </ul>  |                            |                                  |                                                |                      |        |
| Learn     Eeedback O Eng                                     | ,<br>lish (IIS)            | © 2008 2017. Arranzon Mich Can J | res inc orits affiliates. All kinhts researced | Privacy Policy Terms | ofte   |

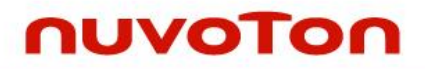

### ♦ Click the [Create] button

| aws                                                            | Services 🗸 Resource Groups 🤟 🛠 | ې مېرو کې د مېرو کې د مېرو کې د مېرو کې د مېرو کې د مېرو کې د مېرو کې د مېرو کې د مېرو کې د مېرو کې د مېرو کې د |        |
|----------------------------------------------------------------|--------------------------------|----------------------------------------------------------------------------------------------------|--------|
| AWS IOT                                                        | Certificates                   | Card   Q Search certificates  Create                                                                            | ф<br>© |
| <ul> <li>Monitor</li> <li>Onboard</li> <li>Manage</li> </ul>   |                                |                                                                                                    | \$     |
| Greengrass<br>Secure<br>Certificates<br>Policies               |                                |                                                                                                    |        |
| CAs<br>Role Aliases<br>Authorizers<br>Act                      |                                |                                                                                                    |        |
| <ul><li>⑦ Test</li><li>④ Software</li><li>⑥ Settings</li></ul> |                                |                                                                                                    |        |
| (i) Learn                                                      | a English (US)                 | © 2008 - 2017, Amazon Web Services, Inc. or its affiliates. All rights reserved. Privacy Policy Terms of        | fUse   |

### ♦ Click the [Create certificate] button

| aws Services -            | Resource Groups 🗸 🔸                                                                                                    | ۵                                                               | •               | Oregon 👻      | Support 👻      |
|---------------------------|----------------------------------------------------------------------------------------------------|-----------------------------------------------------------------|-----------------|---------------|----------------|
| ¢                         | Create a certificate                                                                                                    |                                                                 |                 |               | ф<br>(0)       |
|                           | A certificate is used to authenticate your device's connection to AWS IoT.<br>One-click certificate creation (recommended)<br>This will generate a certificate, public key, and private key using AWS IoT's certificate authori | Create certificate                                              | ]               |               | U              |
|                           | Create with CSR<br>Upload your own certificate signing request (CSR) based on a private key you own.                                                                                                    | 2 Create with CSR                                               |                 |               |                |
|                           | Use my certificate<br>Register your CA certificate and use your own certificates for one or many devices.                                                                                                    | Get started                                                     |                 |               |                |
| 🗨 Feedback 🕥 English (US) |                                                                                                    | © 2008 - 2017, Amazon Web Services, Inc. or its affiliates. All | ights reserved. | Privacy Polic | y Terms of Use |

♦ Download the certificate, public key, private key and root CA then click the [Active] button

| aws services 🗸              | Resource Groups 🗸 🖈 🗘                                                                                                    | ▼ Oregon ▼ Support ▼                |
|-----------------------------|----------------------------------------------------------------------------------------------------|-------------------------------------|
| ¢                           | Certificate created!                                                                                                    | ф<br>©<br>Ю                         |
|                             | Download these files and save them in a safe place. Certificates can be retrieved at any time, but the private and public keys cannot be retrieved after you close this page. |                                     |
|                             | A certificate for this Download A public key Download                                                                                                    |                                     |
|                             | A private key Download You also need to download a root CA for AWS IoT from Symantee:                                                                                         |                                     |
|                             | A root CA for AWS Io Downtoad                                                                                                    |                                     |
| 👤 Feedback 🛛 🧕 English (US) | @ 2008 - 2017, Amazon Web Services, Inc. or its affiliates. All rights re                                                                                                    | served. Privacy Policy Terms of Use |

♦ Attach the certificate to the policy we created before

| Policies will be atttached to the following cert | ificate(s): |
|--------------------------------------------------|-------------|
| o714d285ab4f70d1                                 |             |
| ·                                                |             |
| noose one or more policies                       |             |
| Q Search policies                                |             |
|                                                  |             |
|                                                  | View        |
| NUVOTON-POLICY                                   | View        |
|                                                  |             |

| ≻ | Attach the | certificate to the | Thing we | created before |
|---|------------|--------------------|----------|----------------|
|---|------------|--------------------|----------|----------------|

| ngs will be atttached to the following ce | rtificate(s): |
|-------------------------------------------|---------------|
| oose one or more things                   |               |
| Q Search things                           |               |
| house_keeper_demo                         |               |
| m487_https_test                           |               |
| NUVOTON-AWS-IOT                           |               |

### 2.5 Things Shadow for AWS IoT

♦ Enter the Things page of manage and select the thing we created before

| aws servic                                          | es 🗸 Resource Groups 🗸 🦒 |     |                             | ۰ 🗖                                                   | Oregon + Support +          |
|-----------------------------------------------------|--------------------------|-----|-----------------------------|-------------------------------------------------------|-----------------------------|
| AWS IOT                                             | Things                   |     |                             | Card   Q. Search things                               | Create Q                    |
| Monitor                                             |                          | *** | NUVOTON-AWS-IOT             |                                                       | Ś                           |
| Manage<br>Things<br>Types                           |                          |     |                             |                                                       |                             |
| Groups<br>Jobs                                      |                          |     |                             |                                                       |                             |
| 🕀 Secure<br>की Act<br>कि Test                       |                          |     |                             |                                                       |                             |
| Software                                            |                          |     |                             |                                                       |                             |
| <ol> <li>Learn</li> <li>Feedback G Engli</li> </ol> | sh (US)                  |     | @ 2008 - 2017, Amazon Web S | ervices, Inc. or its affiliates. All rights reserved. | Privacy Policy Terms of Use |

♦ Enter the shadow page and modify the shadow document

```
{
    "state": {
        "desired": {
            "LED1": "0",
            "LED2": "0",
            "LED3": "0"
        },
        "reported": {
            "LED1": "0",
            "LED2": "0",
            "LED3": "0"
        }
    }
}
```

### 3 SETUP NUMAKER-PFM-M487

### 3.1 Hardware Requirement

♦ The NuMaker-PFM-M487

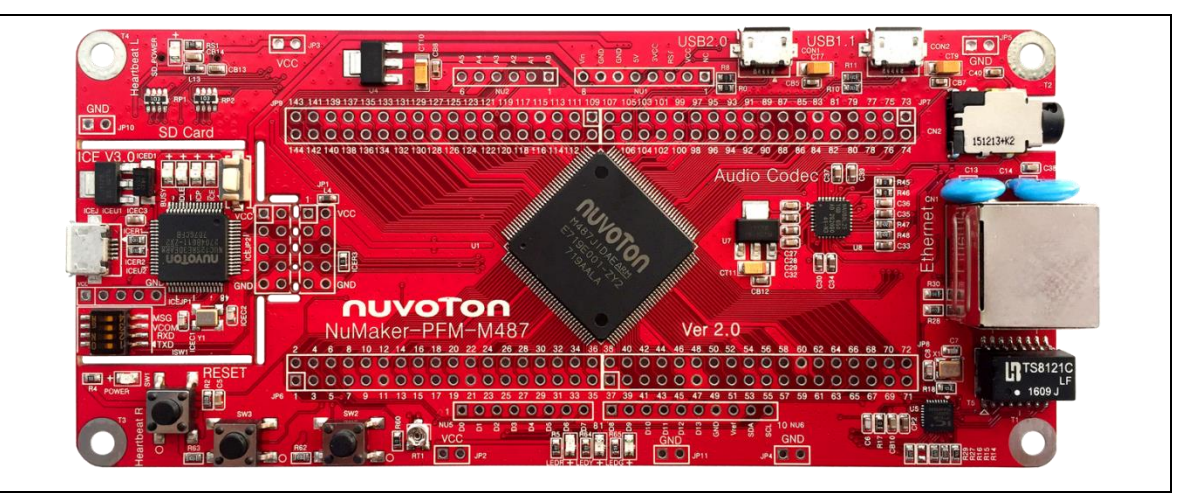

#### ♦ The ESP8266 Wi-Fi Module x1

|      |                 | W Star        | an i               |  |
|------|-----------------|---------------|--------------------|--|
|      | <b>*</b> 🕄 🕼    |               | CEREFE -           |  |
| 1    |                 | NuMaker Brick |                    |  |
| 10   |                 |               |                    |  |
|      | )) 📲 🚟 🗃        | CEPHOM 0      |                    |  |
| 1 a  | -*/             | uu2           | inte ministratio   |  |
|      |                 | -U            | 1 2 2              |  |
| Them | al Sensor       | 5 E           |                    |  |
| nu   | voton 🚛 🗄       | E NUZ BAN     | and a state of the |  |
| M48  | 7 Level 1 85833 | 886 886 686   | E.88<br>≱ăd        |  |
|      | /2.0            |               |                    |  |

♦ The Wi-Fi AP station to share network

### 3.2 Hardware Setting

♦ Enable [Mass Storage Update] function by dip switch

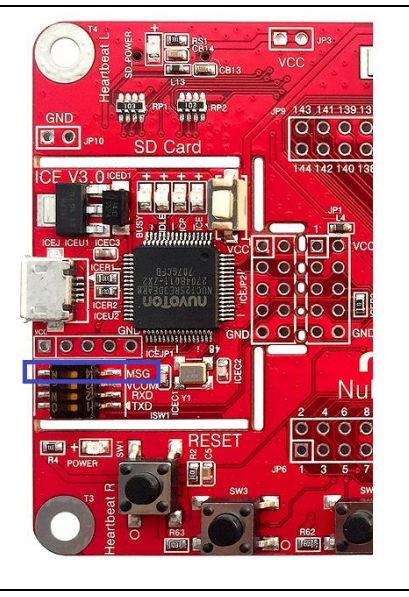

♦ Connect ESP8266 Wi-Fi module to NuMaker-PFM-M487

| NuMaker-PFM-M487 | ESP8266 |
|------------------|---------|
| VDD              | VDD     |
| GND              | GND     |
| UART_TX          | RX      |
| UART_RX          | ТХ      |

### 4 NUVOTON-AWS-IOT

### 4.1 Create ARM<sup>®</sup> mbed<sup>™</sup> Account

♦ Visit ARM<sup>®</sup> mbed<sup>™</sup> website: <u>https://os.mbed.com/</u> to create a account for ARM<sup>®</sup> mbed<sup>™</sup>

| Login or Signup                         |        |      |   |  |
|-----------------------------------------|--------|------|---|--|
| Login                                   | Signup |      |   |  |
| Username:                               |        |      |   |  |
|                                         |        | ari  | m |  |
| l've forgotten my username<br>Password: |        | uII  |   |  |
|                                         |        | MARE |   |  |
| I've forgotten my password              |        |      |   |  |
| Remember me                             |        | 1    |   |  |
| Login                                   | Signup | 1    |   |  |
|                                         |        |      |   |  |
|                                         |        |      |   |  |

### 4.2 Import [Nuvoton-AWS-IoT] to compile

♦ Sign in the on-line compile

|                              |                              |                        |                        | 1          |     |
|------------------------------|------------------------------|------------------------|------------------------|------------|-----|
| OS Home Hardware♥ Code Docur | nentation  Questions         | Forum                  | ompiler                | Log In/Sig | nup |
| Login or Signup              |                              |                        |                        |            |     |
| Login                        | Signup                       |                        |                        |            |     |
| Username:                    |                              |                        |                        |            |     |
|                              |                              |                        |                        |            |     |
| I've forgotten my username   |                              |                        |                        |            |     |
| Password:                    |                              |                        |                        |            |     |
|                              | <b>N</b>                     | ARFL                   |                        |            |     |
| I've forgotten my password   |                              | VDLL                   |                        |            |     |
| Remember me                  |                              |                        |                        |            |     |
| Login                        | Signup                       |                        |                        |            |     |
|                              |                              |                        |                        |            |     |
|                              |                              |                        |                        |            |     |
|                              |                              |                        |                        |            |     |
| © Mbed blog                  | we're hiring! support servic | e status privacy polic | cy terms and condition | ons        |     |
|                              |                              |                        |                        |            |     |

♦ Add NuMaker-PFM-M487 platform to on-line compile

Visit <u>https://os.mbed.com/platforms/NUMAKER-PFM-M487/</u> and import NuMaker-PFM-M487 platform to on-line compiler

### Nuvoton-AWS-IoT

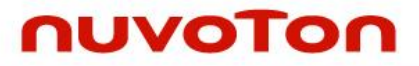

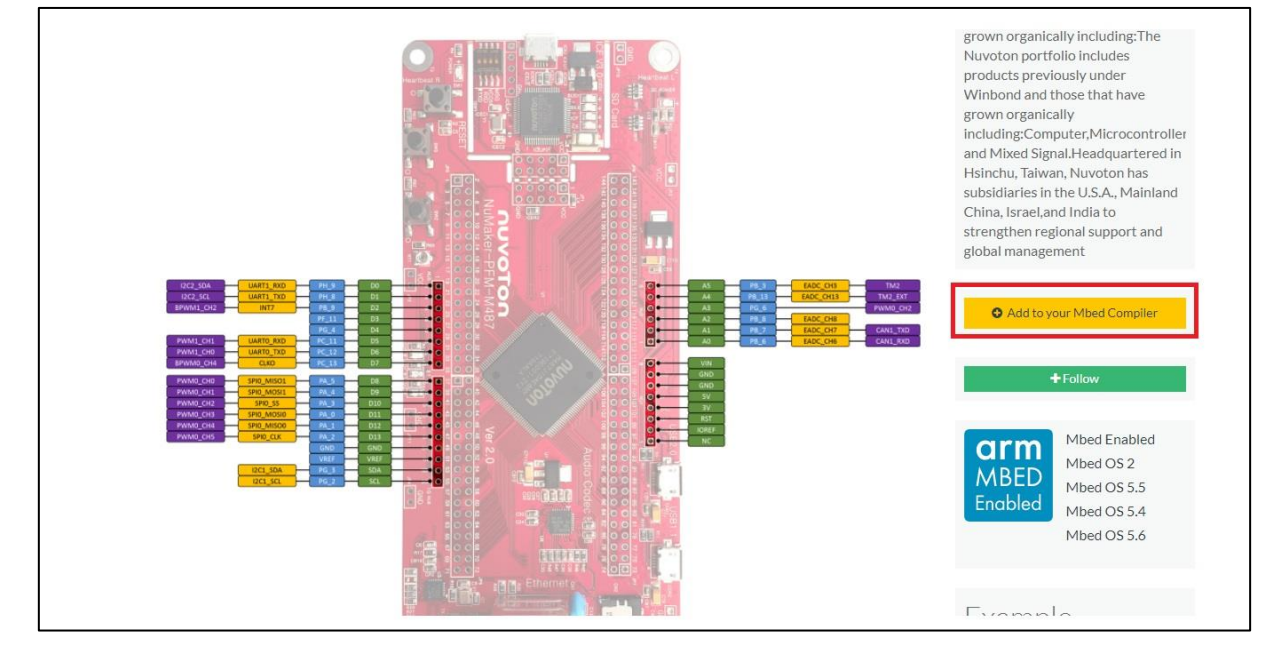

♦ Import NUVOTON-AWS-IOT project 補圖

### 4.3 Modify the Setting of [mbed\_app.json]

- ♦ Open the [mbed\_app.json] file
- ♦ Change the Wi-Fi SSID and password according network setting

```
"wifi-ssid": {
    "value": "\"NUVOTON\""
},
"wifi-password": {
    "value": "\"123456789\""
}
```

♦ Change the ESP8266 pin according hardware setting

```
"esp8266-tx": {
    "help": "Pin used as TX (connects to ESP8266 RX)",
    "value": "D1"
},
"esp8266-rx": {
    "help": "Pin used as RX (connects to ESP8266 TX)",
    "value": "D0"
},
```

### 4.4 Modify the Configurations of [NUVOTON-AWS-IOT]

- ♦ Open the [main.c] file
- ♦ Setting the root CA based on the root CA file downloaded at chapter 2.4

| const char SSL_CA_CERT_PEM [] = \ |
|-----------------------------------|
| "BEGIN CERTIFICATE\n"\            |
| "MIIE0zCCA7ugAwIBAgIQGNr          |
| "yjELMAkGA1UEBhMCVVMxFzA          |
|                                   |
|                                   |
|                                   |
| ·                                 |
| "biwgSW5jLiAtIEZvciBhdXR          |
| "U2lnbiBDbGFzcyAzIFB1Ymx          |
| "END CERTIFICATE\0";              |
|                                   |

♦ Setting the certificate based on the certificate file downloaded at chapter 2.4

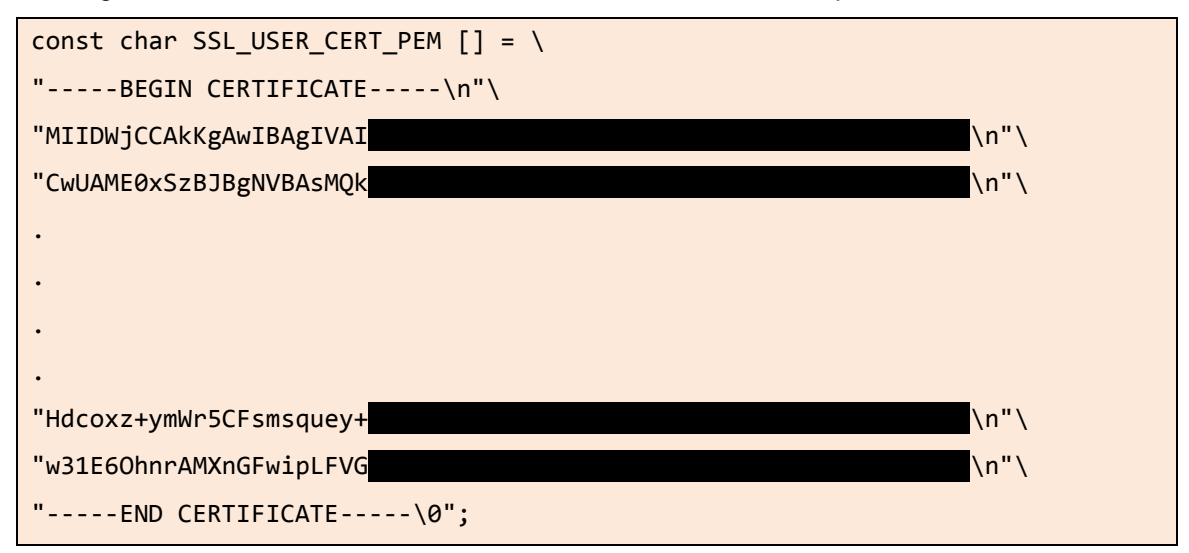

# nuvoton

♦ Setting the private key based on the private key file downloaded at chapter 2.4

| const char SSL_USER_PRIV_KEY_PEM [] = \ |
|-----------------------------------------|
| "BEGIN RSA PRIVATE KEY\n"\              |
| "MIIEpAIBAAKCAQEApbEEGN \n"\            |
| "4DEo6NHuclgVxFLCzjQb5E \n"\            |
|                                         |
|                                         |
|                                         |
|                                         |
| "WKbtCHvmP92LHJv3sG/g9h                 |
| "MG9fXtNCZz1xajUMRBSxQLs \n"\           |
| "END RSA PRIVATE KEY\0";                |
|                                         |

♦ Setting the URI of RESTful API

| #define | AWS_IO | T_HTTPS | _SERVER_ | NAME | " | .iot.us-west-2.amazonaws.com" |
|---------|--------|---------|----------|------|---|-------------------------------|
|         |        |         |          |      |   |                               |

| aWS Services                                                                                                  | Resource Groups  <                                                                                                    | Oregon • Su    | ipport 👻     |
|----------------------------------------------------------------------------------------------------|----------------------------------------------------------------------------------------------------|----------------|--------------|
| AWS IOT                                                                                                    | Settings                                                                                                    |                | ф<br>S       |
| <ul> <li>Monitor</li> <li>Onboard</li> <li>Manage</li> <li>direngrass</li> <li>Secure</li> <li>Act</li> </ul> | Custom endpoint         DMARLED           This is your custom endpoint that allows you to connect to AWS IoT. Each of your Things has a REST API available at this endpoint. This is also an important property to insert when using an MQTT client or the AWS IoT Device SDK.         Your endpoint is provisioned and ready to use. You can now start to publish and subscribe to topics.           Endpoint         -west-2.amazonawa.com         -west-2.amazonawa.com |                |              |
| Software Software Go Settings C Learn                                                                         | DISABLED Vou can enable AWS IoT to log helpful information to CloudWatch Logs. As messages from your devices pass through the message broker and the rules engine, AWS IoT logs process events which can be helpful in troubleshooting. View all Cloudwatch Logs Role Level of verbosity DISABLED Litit                                                                                                    |                |              |
| 🗨 Feedback 🤤 English (U                                                                                       | \$ 0008 - 2017, Amazon Web Services, Inc. or its affiliates. All rights reserved.                                                                                                    | Privacy Policy | Terms of Use |

♦ Setting the name of thing to [NUVOTON-AWS-IOT]

#define AWS\_IOT\_HTTPS\_THINGNAME "NUVOTON-AWS-IOT"

### 4.5 Compile and Install

♦ Click the [Compile] on the on-line compiler

| ) New 👻 🎦 Import 🛛 🔙 Sav | e 🔲 Save All 🔛 Compile 🗸    | 🕭 Commit 👻 🕜 Revision 🗌 🍋 🔿 | 🗸   🆓   🇞   🔨   🖽 Help |                       | NuMaker-PFM-M48                               |
|--------------------------|-----------------------------|-----------------------------|------------------------|-----------------------|-----------------------------------------------|
| rogram Workspace <       | Program: /NuMaker-mbed-a    | ws-iot                      |                        |                       | Program Details                               |
| My Programs              | Type to filter the list     | Match Case Whole Word       |                        | G. Find               | Summary Build                                 |
|                          | Name                        | Size Type                   | Modified               |                       | Name NuMaker-mbed-aws-lot                     |
|                          | esp8266-driver              | Published Library           | moments ago            |                       | Created moments ago                           |
|                          | e main.cpp                  | 5.3 kB C/C++ Source File    | moments ago            |                       | Last Modified moments ago                     |
|                          | 125 mbed_app.json           | 0.5 kB Script File          | moments ago            |                       | URL n/a                                       |
|                          | README.md                   | 1.9 kB Generic File         | moments ago            |                       | Revision -1:0000000+                          |
|                          | (c) mbed-os                 | Library                     | moments ago            |                       | Status uncommitted changes                    |
|                          |                             |                             |                        |                       | Export      Publish      Home     Description |
|                          | Compile output for program: | NuMaker-mbed-aws-iot        |                        | Ver                   | bose Errors: 0 Warnings: 0 Inf                |
|                          | Description                 |                             |                        | Error Number Resource | In Folder Location                            |
|                          | Compile Output Find Results | Notifications               |                        |                       |                                               |
|                          |                             |                             |                        |                       | INS 🛛 🗰 🖉 🖳                                   |
| dy.                      |                             |                             |                        |                       |                                               |

| MDed                       |                                                                                     |                                                                                                    | /NuMaker-mbed-aws-10                                                                                                    |             |            |                                                                                                    |
|----------------------------|-------------------------------------------------------------------------------------|----------------------------------------------------------------------------------------------------|----------------------------------------------------------------------------------------------------|-------------|------------|----------------------------------------------------------------------------------------------------|
| 🎦 New 👻 🎦 Import 🛛 🔙 Save  | 🔛 Save All   🕮 Compile 🐱   🕭 Comm                                                   | nit 🗸 🕜 Revision   🍋 😋                                                                               | 🗛   🇞   🔨   🖽 Help                                                                                                    |             |            | NuMaker-PFM-M487                                                                                                    |
| Program Workspace <        | Program: /NuMaker-mbed-aws-iot                                                      |                                                                                                    |                                                                                                    |             |            | Program Details                                                                                                    |
| E My Programs              | Type to filter the list                                                             | atch Case 🔲 Whole Word                                                                               |                                                                                                    |             | G Find     | Summary Build                                                                                                    |
| ■ Reference metal reserved | Name  Remain.cop 5. main.cop 5. mbed_app.json 0. READE.end 1. mbed-os               | Size   Type 318 C(24+Source File 518 Script File 918 Genetic File Ubrary Compiling Nuttab File State | Modified<br>moments ago<br>moments ago<br>moments ago<br>er mbtol arws-hot<br>get: NuMaker-PFM-M487<br>gram: NuMaker-PFM-M487<br>usi: Initializing | Cancel      |            | Name NuMaker-mbed-ave-iot<br>Created S mirutes ago<br>Last Modified moments ago<br>Last Modified moments ago<br>Last Multimed Never<br>URL n/a<br>Revision - 1:0000000<br>Status checking<br>© Update @ Commt @ Revisions<br>© Export @ Publish @ Homepage<br>Description |
| ( )                        | Compile output for program: NuMaker Description Compile Output Find Results Notific | mbed-aws-iot                                                                                         |                                                                                                    | Error Numbe | r Resource | bese Errors: 0 Warnings: 0 Erfos: 0<br>In Folder Location                                                                                                    |
| Waiting for os.mbed.com    |                                                                                     |                                                                                                    |                                                                                                    |             | 1 1        | INS   📷   🍋                                                                                                    |

When the compiled file is ready, it's downloaded to your default download location.

### Nuvoton-AWS-IoT

# nuvoton

| Program Workspace <                                       | Program: /NuMaker-mbed-a                               | aws-iot                  |             |              |                                      | Program Details                                        |                                                      |              |
|-----------------------------------------------------------|--------------------------------------------------------|--------------------------|-------------|--------------|--------------------------------------|--------------------------------------------------------|------------------------------------------------------|--------------|
| My Programs  NuMaker-mbed-aws-iot  main.cpp mbed app.ison | Type to filter the list                                | Match Case Whole Word    |             |              | G Find                               |                                                        | _                                                    |              |
|                                                           | Name A                                                 | Size Tune                | Modified    |              | <u>-e</u>                            | Summary B                                              | blid                                                 |              |
|                                                           | main.con                                               | 5.3 kB C/C++ Source File | moments ann |              |                                      | Memory Usage                                           |                                                      |              |
| README.md                                                 | mbed app.tson                                          | 0.5 kB Script File       | moments ago |              |                                      |                                                        |                                                      |              |
| 🗄 🍥 mbed-os                                               | README.md                                              | 1.9 kB Generic File      | moments ago |              |                                      |                                                        |                                                      |              |
|                                                           | (c) mbed-os                                            | Library                  | moments ago |              |                                      |                                                        |                                                      |              |
|                                                           |                                                        |                          |             |              |                                      |                                                        |                                                      |              |
|                                                           |                                                        |                          |             |              |                                      | Flash                                                  | R                                                    | AM           |
|                                                           |                                                        |                          |             |              |                                      |                                                        |                                                      |              |
|                                                           |                                                        |                          |             |              |                                      | Type                                                   | Size                                                 | N            |
|                                                           |                                                        |                          |             |              |                                      | Type<br>Jsage                                          | Size<br>n/a                                          | 4            |
|                                                           |                                                        |                          |             |              |                                      | Type<br>Jsage<br>Compile for                           | Size<br>n/a                                          | M            |
|                                                           | Compile output for program:                            | : NuMaker-mbed-aws-iot   |             |              | Verbos                               | Type<br>Jsage<br>Compile for<br>Errors: 0              | Size<br>n/a<br>• stats details                       | Mi           |
|                                                           | Compile output for program:<br>Description             | : NuMaker-mbed-aws-iot   |             | Error Number | Verbosi<br>Resource                  | Type<br>Jsage<br>Compile for<br>Errors: 0<br>In Folder | Size<br>n/a<br>stats details<br>Warnings: 0          | Mi<br>Infos: |
|                                                           | Compile output for program:<br>Description<br>Success  | : NuMaker-mbed-aws-iot   |             | Error Number | Verbose<br>Resource<br>Build Details | Type<br>Jsage<br>Compile for<br>Errors: 0<br>In Folder | Size<br>n/a<br>• stats details<br>Warnings: 0        | M            |
|                                                           | Compile output for program:<br>Description<br>Successi | s Notifications          |             | Error Number | Verbosi<br>Resource<br>Ruild Details | Type<br>Josge<br>Compile for<br>Errors: 0<br>In Folder | Size<br>n/a<br>stats details<br>Warnings: 0<br>Locat | M<br>Infos   |

#### ♦ Install

Connect NuMaker-PFM-M487 to computer over USB. NuMaker-PFM-M487 is shown as "MBED" removable storage.

| Computer >                                                                                                  | _                                                                                        |                   | ▼ 49               | Search Computer |
|----------------------------------------------------------------------------------------------------|------------------------------------------------------------------------------------------|-------------------|--------------------|-----------------|
| Organize 🔻 System properties                                                                                | Uninstall or change a program                                                            | Map network drive | Open Control Panel | u≖ ▼ 🚺 🔞        |
| <ul> <li>★ Favorites</li> <li>▲ Hard E</li> <li>▲ Devnloads</li> <li>■ Desktop</li> <li>▲ Device</li> </ul> | Disk Drives (1)<br>OSDisk (C:)<br>276 GB free of 465 GB<br>es with Removable Storage (1) |                   |                    |                 |
| <ul> <li>☐ Libraries</li> <li>☐ Documents</li> <li>J Music</li> <li>☐ Pictures</li> <li>☑ Videos</li> </ul> | MBED (D:)<br>512 KB free of 528 KB                                                       |                   |                    |                 |
| Computer<br>Colisk (C:)<br>MBED (D:)                                                                        |                                                                                          |                   |                    |                 |
| Domair<br>Processo                                                                                          | n: nuvoton.com Memory: 8<br>r:                                                           | 3.00 GB           |                    |                 |

Drag and drop your program to the NuMaker-PFM-M487. The NuMaker-PFM-M487 installs the program.

### 5 TEST NUVOTON-AWS-IOT

♦ Enter the shadow page of [NUVOTON-AWS-IOT] on the AWS IoT console

| hadow Document                                               | D | elete | Edi |
|--------------------------------------------------------------|---|-------|-----|
| ast update: Dec 21, 2017 9:44:49 AM +0800                    |   |       |     |
| hadow state:                                                 |   |       |     |
| 2 - "desired": {<br>3welcome": "aws-iot".                    |   |       |     |
| 4 "LED1": "1",<br>5 "LED2": "6",<br>6 "LED2": "4"            |   |       |     |
| 7                                                            |   |       |     |
| 9 "welcome": "aws-iot",<br>10 "LED1": "1",<br>11 "LED2": "A" |   |       |     |
| 12 "LED3": "1"<br>13 }                                       |   |       |     |
| 14                                                           |   |       |     |
|                                                              |   |       |     |
|                                                              |   |       |     |
|                                                              |   |       |     |
|                                                              |   |       |     |
|                                                              |   |       |     |
|                                                              |   |       |     |

♦ Change the led status in the desired of shadow state, the NuMaker-PFM-M487 will follow the shadow state to on/off the LEDs.

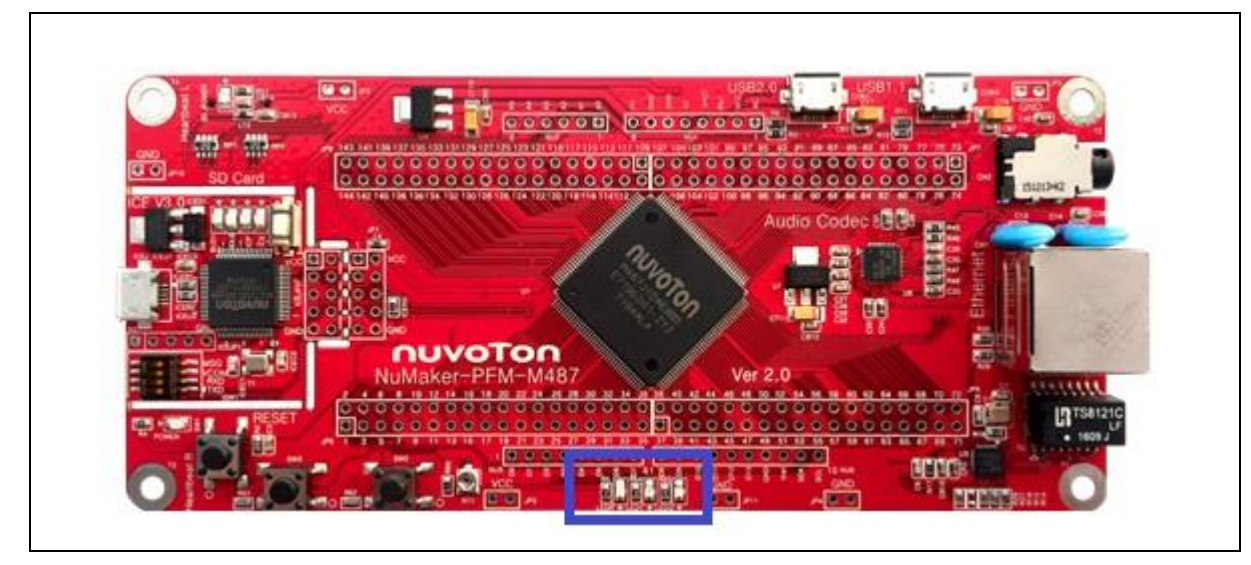

### 6 REVISION HISTORY

| Date       | Revision | Description |                   |
|------------|----------|-------------|-------------------|
| 2019.04.15 | 1.00     | 1.          | Initially issued. |

#### **Important Notice**

Nuvoton Products are neither intended nor warranted for usage in systems or equipment, any malfunction or failure of which may cause loss of human life, bodily injury or severe property damage. Such applications are deemed, "Insecure Usage".

Insecure usage includes, but is not limited to: equipment for surgical implementation, atomic energy control instruments, airplane or spaceship instruments, the control or operation of dynamic, brake or safety systems designed for vehicular use, traffic signal instruments, all types of safety devices, and other applications intended to support or sustain life.

All Insecure Usage shall be made at customer's risk, and in the event that third parties lay claims to Nuvoton as a result of customer's Insecure Usage, customer shall indemnify the damages and liabilities thus incurred by Nuvoton.

nuvoton

Please note that all data and specifications are subject to change without notice. All the trademarks of products and companies mentioned in this datasheet belong to their respective owners